- کدامیک از ابزارهای زیر در جعبه ابزار sktcher نمی باشد
  - الف- Corner
  - ب Ellipse
  - ج Connect
    - د Spline
  - ۲. ابزار Equidistan Point به کدام معناست
    - الف- رسم نقطه با فواصل مساوى
      - ب رسم نقطه تقاطع
      - ج رسم تصوير نقاط
  - د رسم نقطه با استفاده از مختصات
  - ۳. جعبه ابزار Operationشامل کدام ابزار می باشد
    - الف- Corner
    - ب Chamfer
      - ج Line
    - د گزینه ۱و۲
  - ۴. در محیط Sketcher ابزار Symnetry به چه معناست

الف– دگرسازی

- ب قرینه ج – مکمل د – شکستن
- ۵. طراحی قطعات در محیط نرم افزار Catia با انجام اندازه گذاری کامل ترسیمات به کدام رنگ نمایش داده می شوند.
  - الف– آبی
  - ب قرمز
  - ج سبز
  - د سفيد

## ۶. جعبه ابزار Constraint شامل کدام ابزارهاست

- الف- Constraint
- ب Contact Constraint
  - ج Auto constraint
    - د همه موارد
- ۲. قید ثابت بودن در جعبه ابزار Constraint Difination با کدام نشانه مشخص می شود الف- Fix
  - ب Parallelism
    - ج Vertical
    - د Diameter

- ۸. قید منطبق بودن در جعبه ابزار Constrain Difination با کدام نشانه مشخص می شود
  - الف- Vertical
  - ب Coincidence
  - ج Concentricity
    - د Radius
- ۹. برای فعال کردن شبکه بندی بر روی سطح کار محیط Sketcher از کدام مسیر می توان دسترسی پیدا کرد
  - الف- Tools > Option > Grid
    - ب Tools > Grid
    - ج Start > Grid
      - د ۱و۲
  - ۱۰. برای تنظیم کردن Gridبندی می توان با تغییر دو مقدار .... و.... نوع و اندازه Grid را مشخص کرد
    - الف- PramarySpaciny و Graduatians
      - ب PramarySpaciny و Disply
        - ج Graduatians و Disply
          - د Disply و General
    - ۱۱. کلید .... جهت نمایش نمودار درختی در نرم افزار می باشد

الف- F<sub>3</sub> ب - F<sub>4</sub> ج - Ctrl + Shift د - ۱و۳

۱۲. برای آنالیز کردن باز یا بسته یودن یک Sketch از کدام مسیر می توان دسترسی پیدا کرد

- الف- Tools > Sketch > Analysis
- ب Sketch > Sketch Analysis
  - ج Profile > Sketch Analysis
    - د هیچکدام

۱۳. در نرم افزار Catia با انتخاب هر کدام از اجزا هندسی طراح شده و یا فرمان های جزء به رنگ ..... می شود

الف- قرمز ب - سبز ج - نارنجی د - مشکی

۱۴. در صورتی که یک عنصر هندسی به طور اشتباه و یا خلاف پیش فرض ها اعمال اندازه گیری شود که نرم افزار قادر به رفع آن نباشد در اکثر مواقع با استفاده از ..... میتوان مسکل را حل نمود

الف- Update

ب - Animate

ج − Ctrl + Z

د – ۱و۲

۱۵. اگر شکلی یا عضوی به طرز غلط و یا بیش از حد قید گذاری شود نرم افزار اجزاء را به کدام رنگ نمایش می دهد

الف- سبز ب - بنفش ج - صورتی د - مشکی

۱۶. از کدام طریق می توان از محیط Sketch وارد محیط سه بعد ()Part desing شویم

- الف- Start > Part Desing
- ب با استفاده از ابزار Exit Workbend در محیط Sketcher
  - ج گزینه ۱و۲
  - د با فشار دادن کلید Ctrl+F<sub>3</sub>
- ۱۷. در محیط Part Desing برای حجم دهی تا سطح بعدی در ابزار Pad کدام گزینه است
  - الف- Up To Next
  - ب Up To Last
  - ج Up To Plane
  - د Up To Surface

۱۸. برای ایجاد حجم دهی در یک جهت دلخواه روی سطح دیگر از کدام ابزار استفاده کنیم

- الف- Up To Next
- ب Normal To Profile
- ج نميتوان در جهت دلخواه حجم دهي كرد
  - د Length
- ۱۹. برای ایجاد حجم دهی در دو جهت خلاف به یک اندازه از کدام گزینه در ابزار Pad Definition استفاده می توان کرد
  - الف- Mirrored Extent
    - ب Thick
    - ج First Limit
    - د Secondlimit
  - ۲۰. برای ایجاد چند حجم در یک طرح پیچیده از کدام ابزار استفاده می شود
    - الف– Draft
    - ب Multi Pad
    - ج Drafted Filleted Pad
      - د Multi Pocket
    - ۲۱. منو ابزار Drafted Filleted Pad به دکدام منظور استفاده میشود
      - الف- ایجاد چند حجم با سطح شیبدار

- ب ایجاد حجم ساده با سطح شیبدار
- ج ایجاد حجم با سطح شیبدار و لبه های ار دار
- د ایجاد حفره با سطح شیبدار و لبه های ار دار
- ۲۲. برای ایجاد حفره در محیط Part Desing از کدام ابزار استفاده می شود
  - الف– Hole
  - ب Pocket
    - ج Pad
  - د گزینه او ۲

۲۳. كدام يك از جعبه ابزارها جهت تعيين جنس قطعه استفاده مي شود

- الف- Apply Material
  - ب Measure
    - ج Render
      - د ۱و۲
- ۲۴. برای تعیین خواص فیزیکی قطعه از نوار ابزار تعیین جنس کدام مورد باید انتخاب شود
  - الف- Analysis
  - ب Rendering
    - ج Material
    - د گزینه او ۳

۲۵. برای به دست آوردن مرکز ثقل قطعات طراحی شده از کدام منو ابزار باید استفاده شود

- الف- Render
- ب Measure
- ج Apply Material
  - د گزینه ۱و۲
- ۲۶. برای ایجاد پوستر از طراحی های انجام شده از کدام ابزار استفاده میکنیم
  - الف- Split
  - ب Thread
  - ج Render
  - د ایجاد پوستر گیری امکان پذیر نمی باشد
- ۲۷. برای دوران کردن و ایجا شفت حتی المقدور از کدام محور می توان استفاده کرد
  - الف- فقط محور X
    - ب محور Z
  - ج فقط محور XY
  - د از هر كدام از محورها مي توان استفاده كرد
  - ۲۸. برای ایجاد سوراخ کاری روی سطح از کدام ابزار می بایستی استفاده کرد الف- Rib

- ب Hole
- ج Pocket
- د گزینه ۲و ۳
- ۲۹. برای حجم سازی بر روی یک منحنی از کدام ابزار استفاده میشود
  - الف- Solid Combine
    - ب Stiffenr
      - ج Pad
      - د Rib

۳۰. برای ایجاد شیار بر روی یک منحنی از کدام ابزار استفاده میشود

- الف– Hole
- ب Solt
- ج Thread
- د Chamfer